USER GUIDE: CREATING & PAYING A COMMITMENT PROGRESS CLAIM IN XERO

≫

Instructions for how to create and pay a Procore commitment progress claim in Xero

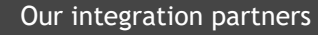

INTERFY

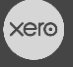

PROCORE

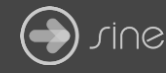

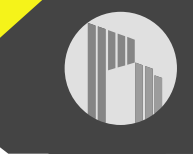

## Document Control

Document Stage

**Document Version** 

## APPROVED

1.1

Document Last Updated

10 September 2019 by Karen Farrugia

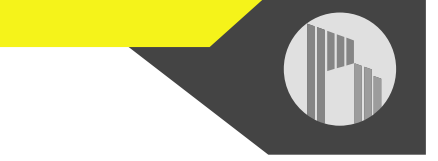

1. From Procore, select the project from the drop-down menu.

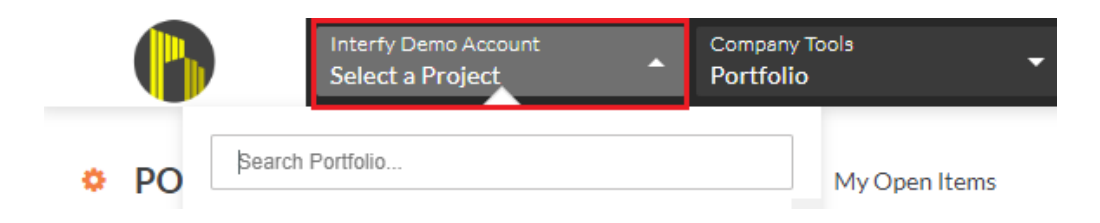

2. From Available Project Tools select Commitments.

| Interfy Demo Account<br>1001 - Procore to Xero In | Available Project Tools<br>Home | ▲ ★ Favourites   |               |
|---------------------------------------------------|---------------------------------|------------------|---------------|
|                                                   |                                 |                  |               |
| Core Tools                                        | Project Management              | Quality & Safety | Construction  |
| Home                                              | Emails                          | Inspections      | Financials    |
| Reports                                           | Tenders                         | Incidents        | Head Contract |
| Documents                                         | RFIs 🔶                          | Observations 🕂   | Budget        |
| Directory                                         | Submittals 🕂                    | Defect List 🔶    | Direct Costs  |
| Tasks                                             | Instructions                    | Site Diary       | ★ Commitments |

3. Click on View to open a purchase order or subcontract.

|           | #▼          | Title                               | Contract<br>Company               | Status   | Executed | Original<br>Contract<br>Value | Approved<br>CVs | Total<br>Contract<br>Amount | Commitment<br>Progress<br>Claims | Pending<br>CVs |
|-----------|-------------|-------------------------------------|-----------------------------------|----------|----------|-------------------------------|-----------------|-----------------------------|----------------------------------|----------------|
| Edit View | PO-1001-001 | Project<br>Management<br>PO Stage 1 | Project<br>Management<br>Services | Approved | Yes      | \$50,000.00                   | \$0.00          | \$50,000.00                 | \$65,000.00                      | \$0.00         |
| Edit View | PO-1001-002 | Project<br>Management<br>PO Stage 2 | Project<br>Management<br>Services | Approved | Yes      | \$250,000.00                  | \$0.00          | \$250,000.00                | \$174,325.00                     | \$0.00         |

4. Click on Create Commitment Progress Claim.

COMMITTED - SUMMARY

| Commitments > Purchase Order #PO-1001-001                                                                                          | Export • | + Create Change Event        |
|----------------------------------------------------------------------------------------------------|----------|------------------------------|
| Project Management PO Stage 1 - Project Management Services                                                                        |          | + Create Commitment Progress |
| General Schedule of Values (1) Variations (0) RFQs (0) Commitment Progress Claims (15) Payments Issued (13) Related Items (0) More | v        | + Create Payment             |

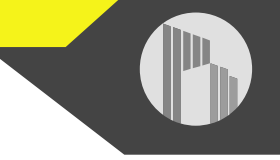

5. Enter the commitment progress claim # (invoice number) and click on Save.

| Interfy Dem<br>1001 - Pro          | no Account<br>Available Project Tools<br>Commitments       | Favourites                     | ₩ 9 🌹 к               |             |
|------------------------------------|------------------------------------------------------------|--------------------------------|-----------------------|-------------|
| Commitments > Purchase Order #PO-1 | 1001-001 > Commitment Progress Claims > New Commitment Pro | ogress Claim                   |                       |             |
| Create New Progre                  | ess Claim                                                  |                                |                       |             |
|                                    |                                                            |                                |                       |             |
| Billing Period:                    | 01/08/19 - 31/08/19 💌                                      | Commitment Progress Claim #:   | 123                   |             |
| Commitment Progress Claim Start:   | 01/08/2019                                                 | Commitment Progress Claim End: | 31/08/2019            |             |
| Billing Date:                      | 25/09/2019                                                 | Status:                        | Draft                 |             |
| Payment Date:                      |                                                            | Submitted:                     | *                     |             |
| Contract Company:                  | Project Management Services                                |                                |                       |             |
|                                    |                                                            |                                |                       | _           |
|                                    |                                                            |                                |                       |             |
| Attachments:                       | ℜ Attach File(s)                                           |                                | Drag and Drop File(s) |             |
|                                    |                                                            |                                | /                     |             |
|                                    |                                                            |                                |                       | 1<br>1<br>1 |
|                                    |                                                            |                                |                       |             |
|                                    |                                                            |                                | Save                  |             |

## 6. Click on Edit.

| Commitments > Purchase Order #PO-1001-001 > Commitment Progress Claims > Commitment Progress Claim #16 |                   |                       |                     |                 |                              |             |  |
|----------------------------------------------------------------------------------------------------|-------------------|-----------------------|---------------------|-----------------|------------------------------|-------------|--|
| Summary D                                                                                              | etail Related Ite | ems (0) Emails (0) Ch | nange History (10)  |                 |                              |             |  |
| LINE ITEMS                                                                                             |                   |                       |                     |                 | Submit for Rev               | iew Edit    |  |
|                                                                                                    | А                 |                       | В                   | С               | D                            | E           |  |
|                                                                                                    | Item No.          | Cost Code             | Description Of Work | Scheduled Value | Work Co                      | mpleted     |  |
|                                                                                                    | Tennito           | COSt COLE             | Disciption of work  | Scheduled value | From Previous<br>Application | This Period |  |
|                                                                                                    |                   |                       |                     |                 | (D+E)                        |             |  |

7. Enter a claim amount under 'this period' and click on Save.

| Commitment Progres                 | s Claim #           | 16                           |             |                  |                 |          |    |
|------------------------------------|---------------------|------------------------------|-------------|------------------|-----------------|----------|----|
| Summary Detail Related Items (0) E | mails (0) Change Hi | istory (10)                  |             |                  |                 |          |    |
| LINE ITEMS                         |                     |                              |             |                  | Submit for Re   | view Sav | /e |
| В                                  | с                   | D                            | E           | F                | G               |          |    |
| Description Of Work                | Sahadadad Malua     | Work Completed               |             | Materials        | Total Completed | ~        | P. |
| Description Of Work                | Scheduled Value     | From Previous<br>Application | This Period | Presently Stored | Date            | 70       | De |
|                                    |                     | (D+E)                        |             | (Not In D OR E)  | (D + E + F)     | (G≑C)    |    |
| ject Management Services - Stage 1 | \$50,000.00         | \$65,000.00                  | 5000.00     | 0.00             | \$70,000.00     | 140.00%  |    |

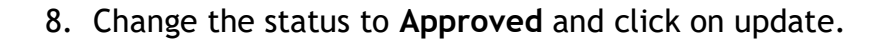

| Finish Review    |        | ×      |
|------------------|--------|--------|
| Status           |        | _      |
| Approved         | Ŧ      |        |
| Overall Comments |        |        |
|                  |        |        |
|                  |        | 11     |
|                  | Cancel | Update |

9. From Xero, go to **Business>Bills to Pay** to view bill under the drafts tab. The reference number should be the Procore commitment and claim number added to the end.

| Busines                                                                                                    | s Accounting                                                                                         | g Contacts                                                                                                    |                                         |                                                                                                    |                                                                                                    |                                   |                                                               |
|----------------------------------------------------------------------------------------------------|----------------------------------------------------------------------------------------------------|----------------------------------------------------------------------------------------------------|-----------------------------------------|----------------------------------------------------------------------------------------------------|----------------------------------------------------------------------------------------------------|-----------------------------------|---------------------------------------------------------------|
| Invoices                                                                                                    | 3                                                                                                    |                                                                                                    |                                         |                                                                                                    |                                                                                                    |                                   |                                                               |
| Quotes                                                                                                    |                                                                                                    | port Create bill from e                                                                                                    |                                         |                                                                                                    |                                                                                                    |                                   |                                                               |
| Sales or                                                                                                    | verview                                                                                              |                                                                                                    |                                         |                                                                                                    |                                                                                                    |                                   |                                                               |
| Pille to a                                                                                                    | 2214                                                                                                 | Payment (58) Paid                                                                                                    |                                         |                                                                                                    |                                                                                                    |                                   |                                                               |
| Bills to p                                                                                                    | Jay                                                                                                  |                                                                                                    |                                         |                                                                                                    |                                                                                                    |                                   |                                                               |
|                                                                                                    | Purchases overview >                                                                                 |                                                                                                    |                                         |                                                                                                    |                                                                                                    |                                   |                                                               |
|                                                                                                    |                                                                                                    |                                                                                                    |                                         |                                                                                                    |                                                                                                    |                                   |                                                               |
|                                                                                                    | New Bill - New 0                                                                                     | Credit Note Import Export                                                                                                    | Create bill from email                  | 0                                                                                                    |                                                                                                    |                                   |                                                               |
|                                                                                                    | New Bill     New 0       All     Draft (8)                                                           | vaiting Approval (0) Awaiting Payme                                                                                                    | Create bill from email<br>ent (58) Paid | Repeating                                                                                                    |                                                                                                    |                                   |                                                               |
| Submit for approval                                                                                                    | New Bill     New O       All     Draft (8)     Aw       Approve     Delete     0                     | Credit Note         Import         Export           vaiting Approval (0)         Awaiting Payme           Print         No items selected                                                | Create bill from email<br>ent (58) Paid | Repeating                                                                                                    | 8 items                                                                                                    | 79,676.30 AUD                     | Search                                                        |
| Submit for approval                                                                                                    | New Bill     •     New G       All     Draft (a)     Av       Approve     Delete     I               | Credit Note         Import         Export           valting Approval (0)         Awaiting Payme           Print         No items selected           From                                 | Create bill from email                  | Repeating     Date -                                                                                                    | 8 items<br>Due Date                                                                                                    | 79,676.30 AUD                     | Search<br>Due                                                 |
| Submit for approval<br>Ref<br>SC-1001-007-42                                                                                       | New Bill     New G       All     Draft (a)       Approve     Delete       I     I                    | Credit Note     Import     Export       waiting Approval (0)     Awaiting Payme       Print     No items selected       From       Scaffolding Pros                                      | Create bill from email                  | Repeating   Date -   31 Aug 2019                                                                                                    | 8 items<br>Due Date<br>25 Sep 2019                                                                                                    | 79,676.30 AUD                     | Search<br>Due<br>4,554.00                                     |
| Submit for approval           Ref           SC-1001-007-42           SC-1001-001-123                                               | New Bill     •     New G       Ali     Draft (8)     Av       Approve     Delete     1       S     S | Credit Note     Import     Export       waiting Approval (o)     Awaiting Payme       Print     No items selected       From     Scaffolding Pros       Scaffolding Pros                 | Create bill from email                  | O           Repeating           Date -           31 Aug 2019           31 Aug 2019                                                               | © items<br>Due Date<br>25 Sep 2019<br>25 Sep 2019                                                                                        | 79,676.30 AUD                     | Search<br>Due<br>4,554.00<br>5,225.00                         |
| Submit for approval           Ref           SC-1001-007-42           SC-1001-001-123           SC-001-123                          | New Bill  Vew Kill All Draft (8) Av Approve Delete S S S A                                           | Credit Note     Import     Export       valting Approval (0)     Awaiting Payme       Print     No items selected       From     Scaffolding Pros       BCcaffolding Pros     BC Company | Create bill from email                  | Oate -         31 Aug 2019           31 Aug 2019         31 Aug 2019                                                                             | 8 items  Due Date  25 Sep 2019  25 Sep 2019  25 Aug 2019                                                                                 | 79,676.30 AUD<br>4<br>5<br>2      | Search<br>Due<br>4,554.00<br>5,225.00<br>2,970.00             |
| Submit for approval           Ref           SC-1001-007-42           SC-1001-001-123           SC-001-123           PO-1001-001-44 | New Bill  Vew Bill Vew Gelete All Draft (a) Av Approve Delete S S S A F F                            | Credit Note     Import     Export       waiting Approval (o)     Awaiting Payme       Print     No items selected       From                                                             | Create bill from email                  | Repeating         Date -         31 Aug 2019         31 Aug 2019         31 Aug 2019         31 Aug 2019         31 Aug 2019         31 Aug 2019 | 8 items           Due Date           25 Sep 2019           25 Sep 2019           25 Aug 2019           25 Aug 2019           25 Sep 2019 | 79,676.30 AUD<br>4<br>2<br>2<br>8 | Search<br>Due<br>4,554.00<br>5,225.00<br>2,970.00<br>5,500.00 |

10. Click to open the invoice. Click on **Approve** to approve the invoice.

11. To pay the invoice, enter the date paid, account to pay from, and enter a reference. Click on **Add Payment**.

| Make a payment |             |                     |          |           |      |             |
|----------------|-------------|---------------------|----------|-----------|------|-------------|
| Amount Paid    | Date Paid   | Paid From Reference |          | Reference |      |             |
| 5500.00        | 30 Sep 2019 | •                   | Bank Acc | •         | Paid | Add Payment |

12. From Procore, go to **Payments Issued** to view the payment. The payment will show the date paid as well as a green sync banner to also show it is synced with Xero.

| General    | Schedule of Values (1)   | Variations (0)      | RFQs (0)        | Commitment Progress Claim     | s (24) Payment | Payments Issued (19) |           | ems (0) Emails (0) | More +    |
|------------|--------------------------|---------------------|-----------------|-------------------------------|----------------|----------------------|-----------|--------------------|-----------|
|            |                          |                     |                 |                               |                |                      |           |                    |           |
| PAYMEN     | TS ISSUED                |                     |                 |                               |                |                      |           |                    |           |
| Commitme   | ent Progress Claims      |                     |                 |                               | Payment Method | Date                 | Payment # | Progress Claim #   | Check/Ref |
| Purchase O | order #PO-1001-001 Commi | itment Progress Cla | aim #16 - \$5,0 | 00.00 - 01/08/19 - 31/08/19 📎 |                | 30/09/19             | 16        | PO-1001-001-123    | Paid      |